# SMARTISYS IPLIR 系列红外学习器使用说明

### 一. 功能描述

Smartisys IPLIR 系列红外学习器是多媒体红外控制系统中的一个重要编程工具,它的主要功能是将受控设备的红外遥控器的编码进行学习,然后通过编程,将红外编码文件烧写到主控机或者接口机,使得主控机或者接口机可以直接控制该红外设备,从而达到自动控制的目的。

### 二.物理特征

| 工作电压:  |    |   | DC 12V/1.0A                                                                            |
|--------|----|---|----------------------------------------------------------------------------------------|
| 通讯方式:  |    |   | RS232, 9600-N-8-1                                                                      |
| 测试输出接□ | :  |   | 4组Mini Phoenix端子,1组3.5插笔头                                                              |
| 功耗:    | 2  | W |                                                                                        |
| 净重:    | 0. | 5 | Kg                                                                                     |
| 外形尺寸:  |    |   | $170 \text{mm}(\text{L}) \times 100 \text{mm}(\text{W}) \times 28 \text{mm}(\text{H})$ |

## 三. 面板说明

1. 前面板说明

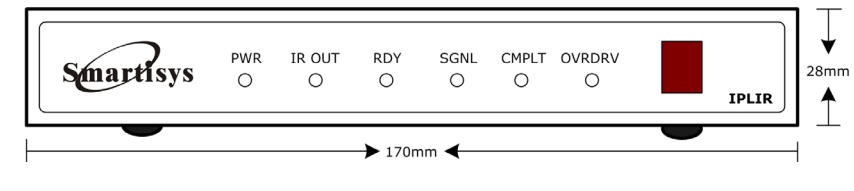

图-1

□ PWR 为电源指示灯,接通直流 12V 电源后此指示灯常亮。

□ IR OUT 为红外测试信号输出指示灯, Smart IPIR 软件发送测试信号时此指示灯亮。

□ RDY 指示灯常亮表示设备此时已经准备好,可以进行红外代码学习。

□ SGNL 为接收信号指示灯,当红外发送设备对准红外接受窗口发送代码的时候此灯亮。

□ CMPLY 为红外学习完毕指示灯,当前红外代码学习完毕时此指示灯亮。

□ OVRDRV 为红外信号强度指示灯,当接收信号时此灯亮表明该信号太强。】

🗂 红色区域为红外信号接收窗口,学习的时候请将红外发送设备发射窗口对准该区域的正前

方。

2. 后面板说明

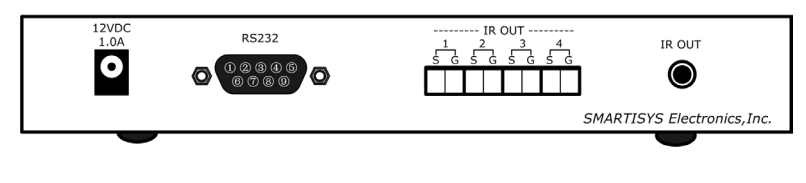

图一2

□ 12VDC 为电源输入口,芯为正极。

□ RS232 为红外学习器与计算机通信的 RS-232 口,引脚定义为: 2 发送、3 接收、5 接地。(使用 RS-232 直通线)

□ IR OUT 1~4 为同一信号测试输出接线端子,每组 S 引脚接信号发送端, G 引脚接地。

□ IR OUT 为红外代码测试输出接口。

## 四. 红外学习

1. 线缆连接及说明

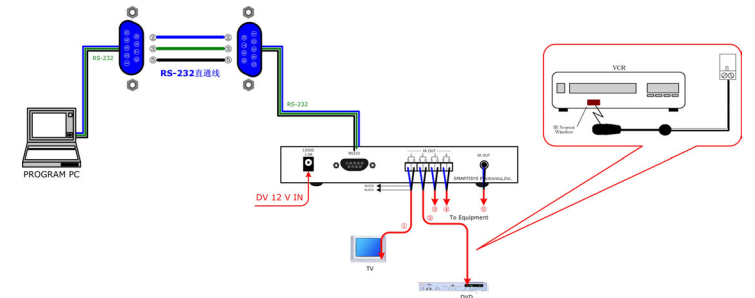

## 2. 软件使用

SMARTISYS<sup>®</sup> IPLIR 系统红外学习器需配合 SmartIR™红外学习软件使用,用于将设备的红 外控制代码通过红外学习器学习到计算机中,以便编程直接控制该设备。

SmartIR<sup>™</sup>是一款界面友好、实用的红外学习软件,兼容目前几乎所有的红外控制设备。 全面支持 Windows98/2000/XP/2003 等操作系统,具有人性化可视界面,为应用工程师提供了 灵活、直观的红外学习和编程环境。

红外学习软件下载:

http://www.smartisys.net/cn/download/software/SmartIR V0 96.exe

红外库下载:

http://www.smartisys.net/cn/download/software/SIR V1 1201.rar

## 8.1.4.2 工程操作

直接运行 SmartIR. EXE 应用程序,出现如图 8.10 界面。同其它应用程序一样,界面包括标题、菜单栏、工具栏、工作区和各种状态指示等。

| 功能…       功能名称       CRC…       头码       循环码       循环…       频率         □       市       市       市       一       市       ●       ●       ●       ●       ●       ●       ●       ●       ●       ●       ●       ●       ●       ●       ●       ●       ●       ●       ●       ●       ●       ●       ●       ●       ●       ●       ●       ●       ●       ●       ●       ●       ●       ●       ●       ●       ●       ●       ●       ●       ●       ●       ●       ●       ●       ●       ●       ●       ●       ●       ●       ●       ●       ●       ●       ●       ●       ●       ●       ●       ●       ●       ●       ●       ●       ●       ●       ●       ●       ●       ●       ●       ●       ●       ●       ●       ●       ●       ●       ●       ●       ●       ●       ●       ●       ●       ●       ●       ●       ●       ●       ●       ●       ●       ●       ●       ●       ●       ●       ●       ●       ●       ●       ● | ₹<br>文<br>] [ | 无标题 - 9<br>(件(E) 编辑 | 5martIr<br>最(E) 修改(M) 查看<br> | ff(⊻) 帮助(⊟<br>  <b>?</b> | )        |             |          | _                 |   |
|----------------------------------------------------------------------------------------------------|---------------|---------------------|------------------------------|--------------------------|----------|-------------|----------|-------------------|---|
| □ 未改 ■ 已改 □ 新增 ■ 错误<br>Smartisys                                                                                                    |               | 功能                  | 功能名称                         | CRC                      | 头码       | 循环码         | 循环       | 频率                | ] |
|                                                                                                    |               | Smartis             | ys                           |                          | □ 未改<br> | <b>三 己改</b> | □ 新增<br> | <b>■ 错误</b><br>测试 |   |

图 8.10

点击"文件→新建"或者"新建"快捷图标,弹出如**图 8.11** 对话框,根据需要输入相应的数据如**图 8.12**,确定后进入工作状态。

| 文件信息   |          | ×  |
|--------|----------|----|
| 设备类型:  | <b>X</b> |    |
| 生产厂商:  |          |    |
| 遙控器型号: | 默认循环次数:  | 4  |
| 设备型号:  |          |    |
| 备注:    |          |    |
|        | 确认       | 取消 |

图 8.11

|     |         | 1          | 2 留天堂: |
|-----|---------|------------|--------|
|     |         | Pioneer    | 生产厂商:  |
| 1   | 默认循环次数: | VXX2800    | 遥控器型号: |
| 100 |         | DVD PLAYER | 设备型号:  |
|     |         | 先锋DVD      | 备注:    |
|     |         |            |        |
| -   |         |            |        |
|     | 确认      |            |        |

图 8.12

点击"修改→增加功能",弹出如**图 8.13** 对话框,请依次输入按键名称如**图 8.14**,确定 后进入如**图 8.15** 的红外代码输入和编写状态。

| 増加功能      |   |           |    | × |
|-----------|---|-----------|----|---|
| 新功能名称:    |   |           | R  |   |
| I         |   |           | 增加 |   |
| 待加入功能列表:  |   |           |    |   |
|           |   |           |    |   |
|           |   |           |    |   |
|           |   |           |    |   |
|           |   |           | 删除 |   |
| ,<br>74 - | - | Ŧ         |    |   |
|           |   | <u></u> 원 |    |   |

| 增加功能                     | ×  |
|--------------------------|----|
| 新功能名称:                   |    |
| 1                        | 增加 |
| 待加入功能列表:                 |    |
| OPEN/CLOSE<br>STANDBY/ON | _  |
|                          | 删除 |
| 确定                       | 取消 |

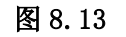

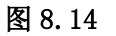

| 无标题 - Sm   | artIr             |                     |     |          |      | _ 0 | × |
|------------|-------------------|---------------------|-----|----------|------|-----|---|
| 文件(E) 编辑(B | E) 修改(M) 查看(V) 帮助 | (H)                 |     |          |      |     |   |
| 🗅 📂 🔚      | X 🖻 🖻 🎒 🤗         |                     |     |          |      |     |   |
| 生产厂商:      | Pioneer           | 设备                  | 型号: | DVD PLAY | ER   |     |   |
| 遥控器型号:     | • VXX2800         | 设备                  | 类型: | DVD      |      |     |   |
| 功能编号       | 功能名称              | <b>CRC</b> 校验       | 头码  | 循环码      | 循环次数 | 频率  | 1 |
| 1          | STANDBY/ON        | <err></err>         | 0   | 0        | 0    | 0   |   |
| 2          | OPEN/CLOSE        | <err></err>         | 0   | 0        | 0    | 0   |   |
| 3          | 1                 | <err></err>         | 0   | 0        | 0    | 0   |   |
| 4          | 2                 | <err></err>         | 0   | 0        | 0    | 0   |   |
| 6          | 3                 | <err></err>         | 0   | 0        | 0    | 0   |   |
| Б          | 4                 | <err></err>         | 0   | 0        | 0    | 0   |   |
| 7          | 5                 | <err></err>         | 0   | 0        | 0    | 0   |   |
| 8          | 6                 | <err></err>         | 0   | 0        | 0    | 0   |   |
| 9          | 7                 | <err></err>         | 0   | 0        | 0    | 0   |   |
| 10         | 8                 | <err></err>         | 0   | 0        | 0    | 0   |   |
| 11         | 9                 | <err></err>         | 0   | 0        | 0    | 0   |   |
| 12         | 0                 | <pre>kerr&gt;</pre> | 0   | 0        | 0    | 0   | - |
| Ú l        |                   |                     |     |          |      | •   | Γ |
|            |                   |                     |     |          | 大写 数 | 字   | 1 |

图 8.15

在正式录入之前,请先检查您的红外学习器与您的电脑的串行接口是否连接,串行接口设置是否正确,如果系统提示"串口接收数据失败,请检查连接或设置",请点击"编辑→设置…", 在弹出的如**图 8.17** 中的"串口设置"中正确选择。

如果连接正常,便可以进行代码录入了。单击需要录入的功能名称,然后点击"学习", 此时会弹出对话框,此时将遥控器的红外对准学习器的接收窗口按下遥控器的相应按键,便可 以录入该按键相应的红外代码。依此操作,直到全部录入完毕,如**图 8.16**,便可直接保存和 应用了。

| FIONEERI                      | DVD.SIR - SmartIr |        |     |                |       |          | _ 🗆 🗙  |  |
|-------------------------------|-------------------|--------|-----|----------------|-------|----------|--------|--|
| 文件(E) 编辑(E) 修改(M) 查看(Y) 帮助(H) |                   |        |     |                |       |          |        |  |
| 🗋 🖻 🔚                         |                   |        |     |                |       |          |        |  |
| 生产厂商                          | : PIONEER         |        | ì   | <u> </u> 公备型号: |       | DVD PLAY | ER 🔺   |  |
| 遥控器型                          | 号: VXX2800        |        | ì   | 没备类型:          |       | DVD      |        |  |
| 功能                            | 功能名称              | CRC    | 头码  | 循环码            | 循环    | 频率       |        |  |
| 1                             | STANDBY/ON        | 0×405B | 0   | 68             | 4     | 40288    |        |  |
| 2                             | OPEN/CLOSE        | 0×9119 | 0   | 68             | 4     | 40288    |        |  |
| 3                             | 1                 | 0×534F | 0   | 68             | 4 🗟   | 40288    |        |  |
| 4                             | 2                 | 0×531F | 0   | 68             | 4     | 40288    |        |  |
| 5                             | 3                 | 0×830C | 0   | 68             | 4     | 40288    |        |  |
| 6                             | 4                 | 0×031F | 0   | 68             | 4     | 40288    |        |  |
| 7                             | 5                 | 0×100F | 0   | 68             | 4     | 40288    |        |  |
| 8                             | 6                 | 0×105F | 0   | 68             | 4     | 40288    |        |  |
|                               |                   |        | ⊏ ŧ | ミン 🗖 己花        | 牧 🗖 新 | 「増 📕     | 错误     |  |
| Smartisys 学习 测试               |                   |        |     |                |       |          |        |  |
| •                             |                   |        |     |                |       |          |        |  |
|                               |                   |        |     |                |       | 数字       | F 🗌 // |  |

图 8.16

如果您需要导入数据库,请点击"编辑→设置…",在弹出的如**图 8.17** 中便可进行"用户数据路径"选择和"串口设置"。

在选择了"用户数据路径"后,用户便可以直接通过点击"文件→打开索引库"功能浏览 全部红外代码文档了,此时,如果需要编辑,只需要选择便可。

| ਊ 雇性                 |         | × |
|----------------------|---------|---|
| 数据路径 串口设置            | R       |   |
|                      |         |   |
|                      |         |   |
| \\172.16.0.2\测试文档\Us | erDB 选择 |   |
|                      |         |   |
|                      |         |   |
|                      |         |   |
|                      |         |   |
|                      | 确定 取消   | i |

图 8.17

目前,国、内外红外设备众多,编码也各不一样,难免遇到较难写的设备。不用担心,我 们提供了在线测试功能,只要是用红外发射棒将设备和学习器连接起来,在选择了需要测试的 功能名称后,点击"测试"按钮,弹出如**图 8.18**对话框,此时便可进行"单词测试"和"循

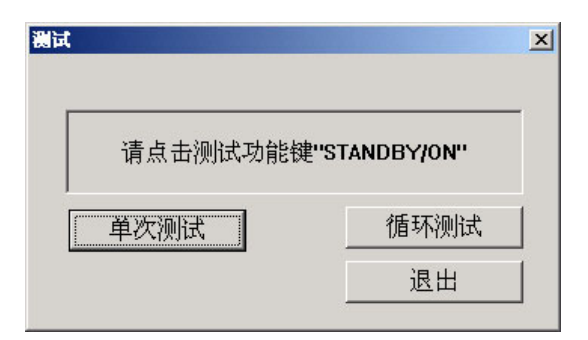

图 8.18

所有功能完成以后,便可保存,以便编程时候调用了。